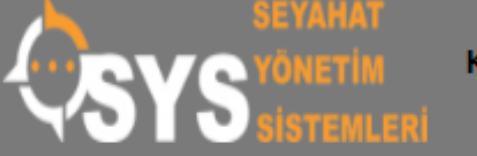

Kurumsal 🗸

Teknoloji 🗸

Kim İçin? 🗸

Çözümlerimiz Fiyatlandırma

# Bir Seyahat Acentesi Neden Yazılım Desteğine ihtiyaç Duyar?

SYS yazılım desteği ile acenteler iş akışlarının en önemli adımlarını yakından takip eder ve sıfır hata ile yönetir.

i/#/shared/logir

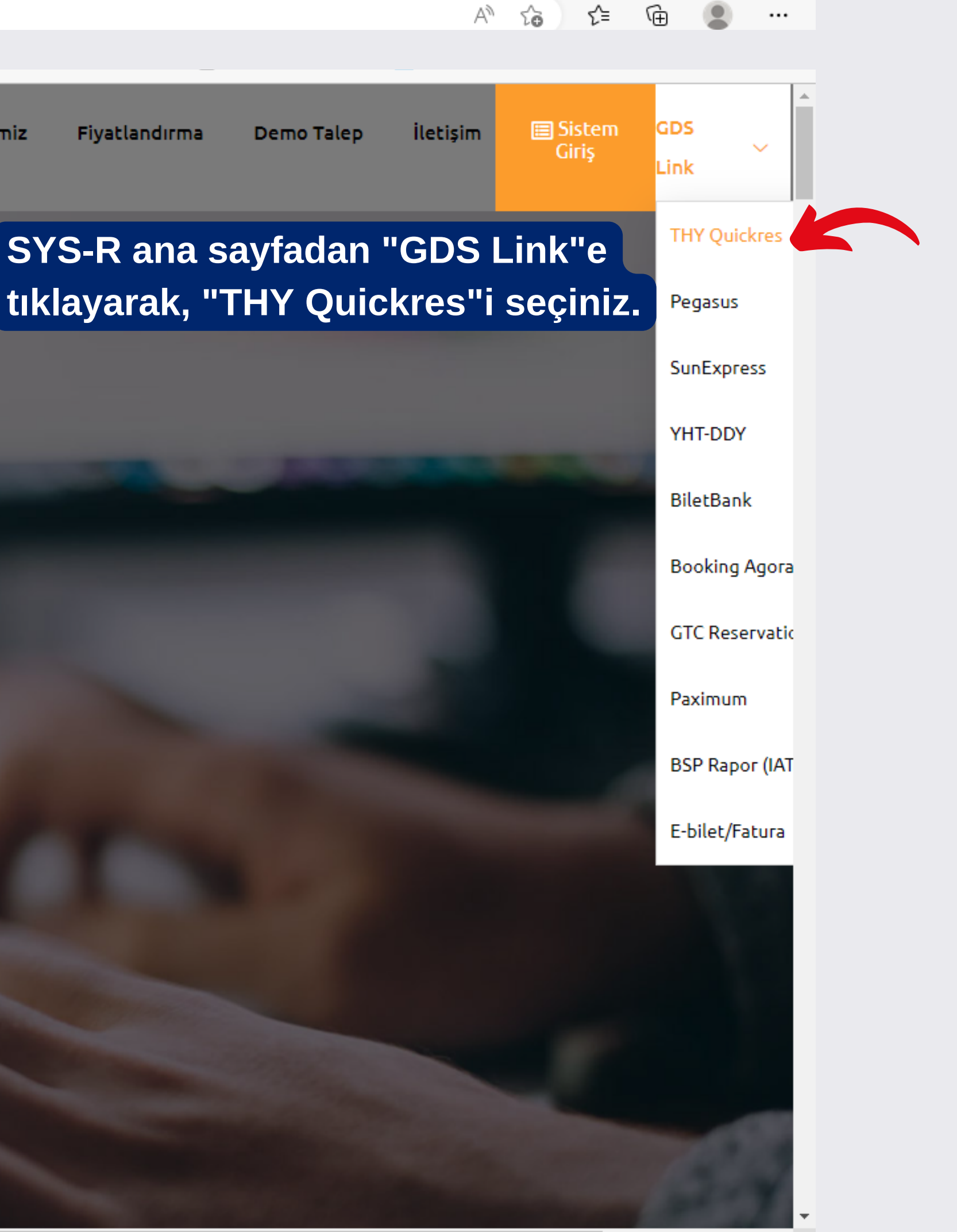

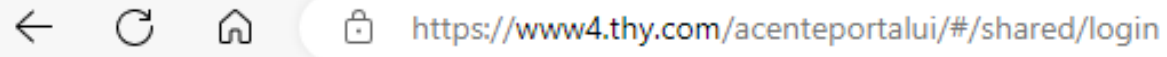

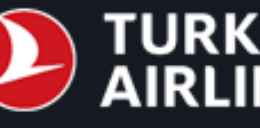

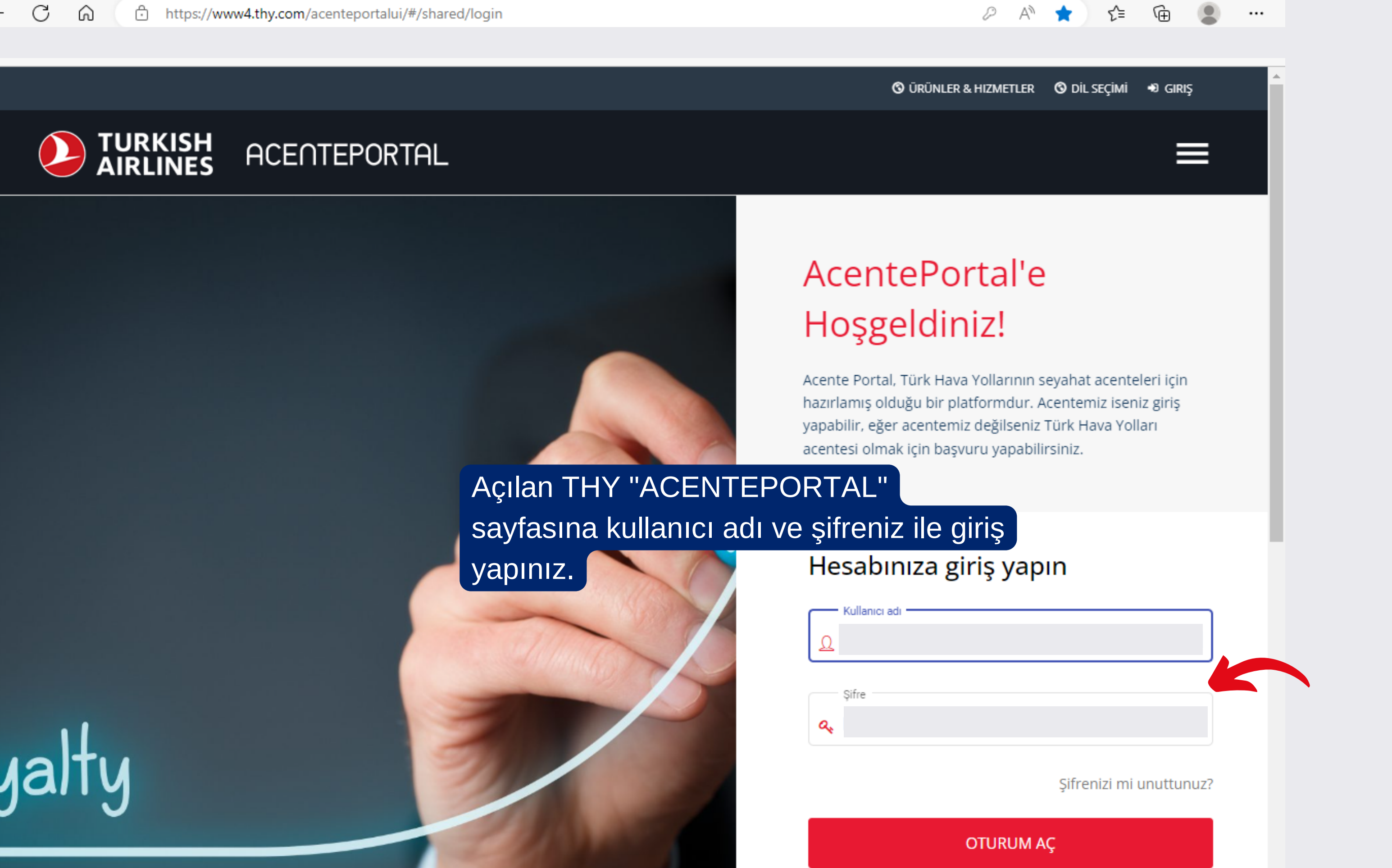

**③** ÜRÜNLER & HIZMETLER **⑤** BÜLTENLER & DUYURULAR

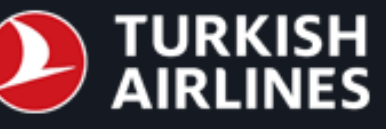

# ACENTEPORTAL

#### Ana Sayfa > Panel

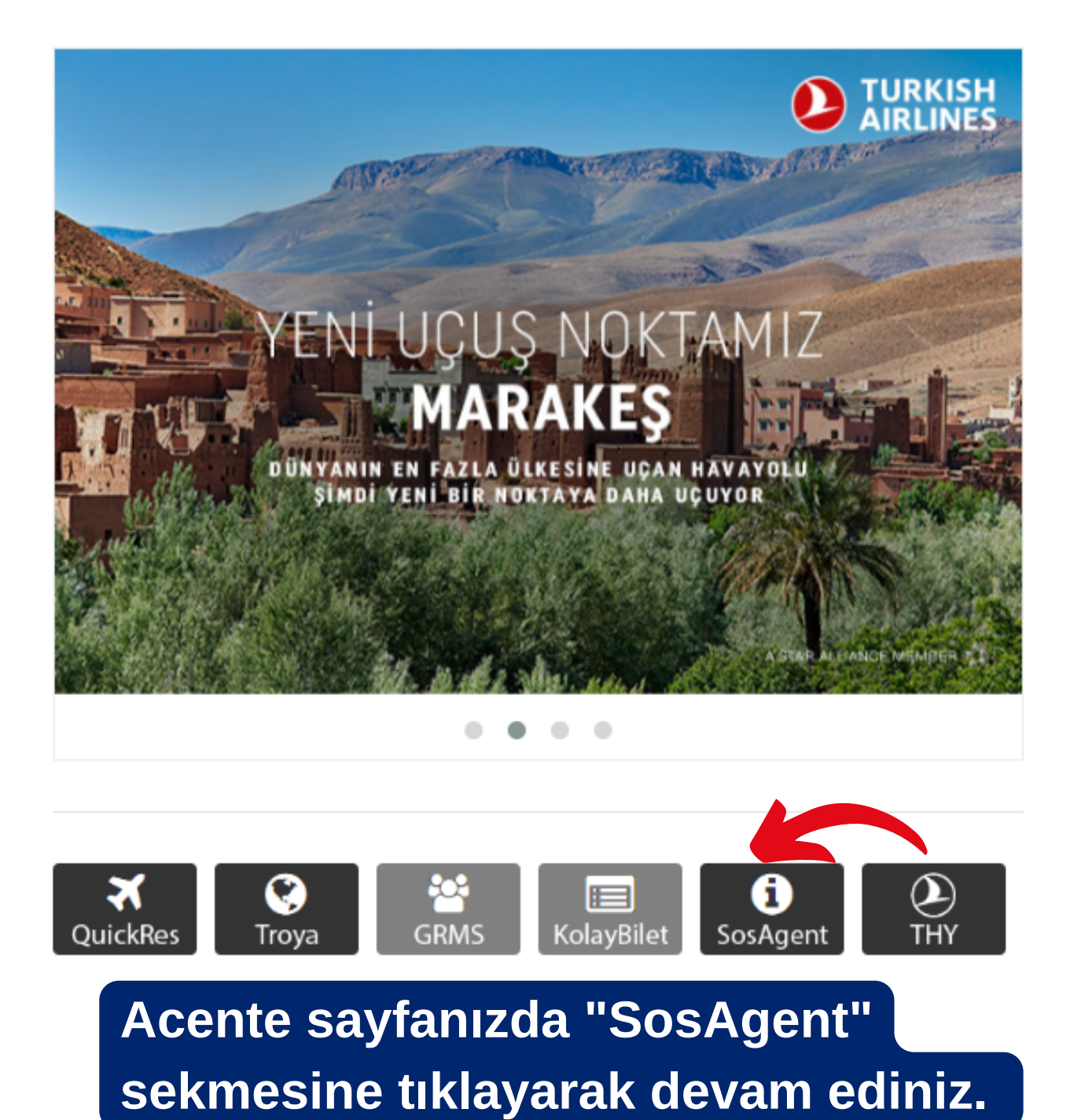

## BÜLTENLER

» GRMS Girişlerinde "Exact I

» Sırbistan Tunus Vatandaşla regulation for Tunisia Nationa

» DOHA DÜNYA KUPASI İLGİ CUP RELATED FLIGHTS-NOV2

» UMRE CHARTER SEFERLER YOLCULARIMIZIN KABULÜ HA

» THY HAVALİMANI İÇ HAT Y DEĞİŞİMİ 16.11.2022

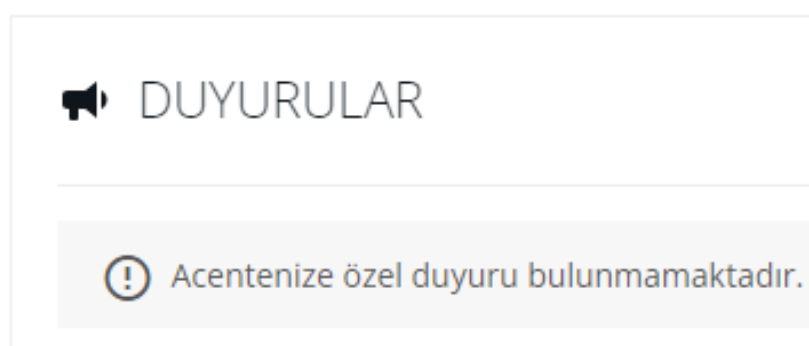

| 2 A 10 | 5≞ @ |
|--------|------|
|--------|------|

•••

| S ACENTE | 🕲 İletişim | 🕲 DİL SEÇİMİ |
|----------|------------|--------------|
|----------|------------|--------------|

|                                               | Hepsini Göster               |
|-----------------------------------------------|------------------------------|
| Flight Only" Seçeneği                         | 21 Kas 2022 10:29:17         |
| arı Vize Uygulaması/New Visa<br>als to Serbia | 21 Kas 2022<br>08:49:06      |
| İLİ UÇUŞLAR-22 KASIM/ DOHA W<br>22            | ORLD 16 Kas 2022<br>17:02:11 |
| RİMİZ İLE TURİZM E-VİZELİ<br>AKKINDA          | 16 Kas 2022<br>14:48:31      |
| OLCU SERVİS TARİFESİ (VQ)                     | 16 Kas 2022<br>07:42:45      |
|                                               | Hepsini Göster               |

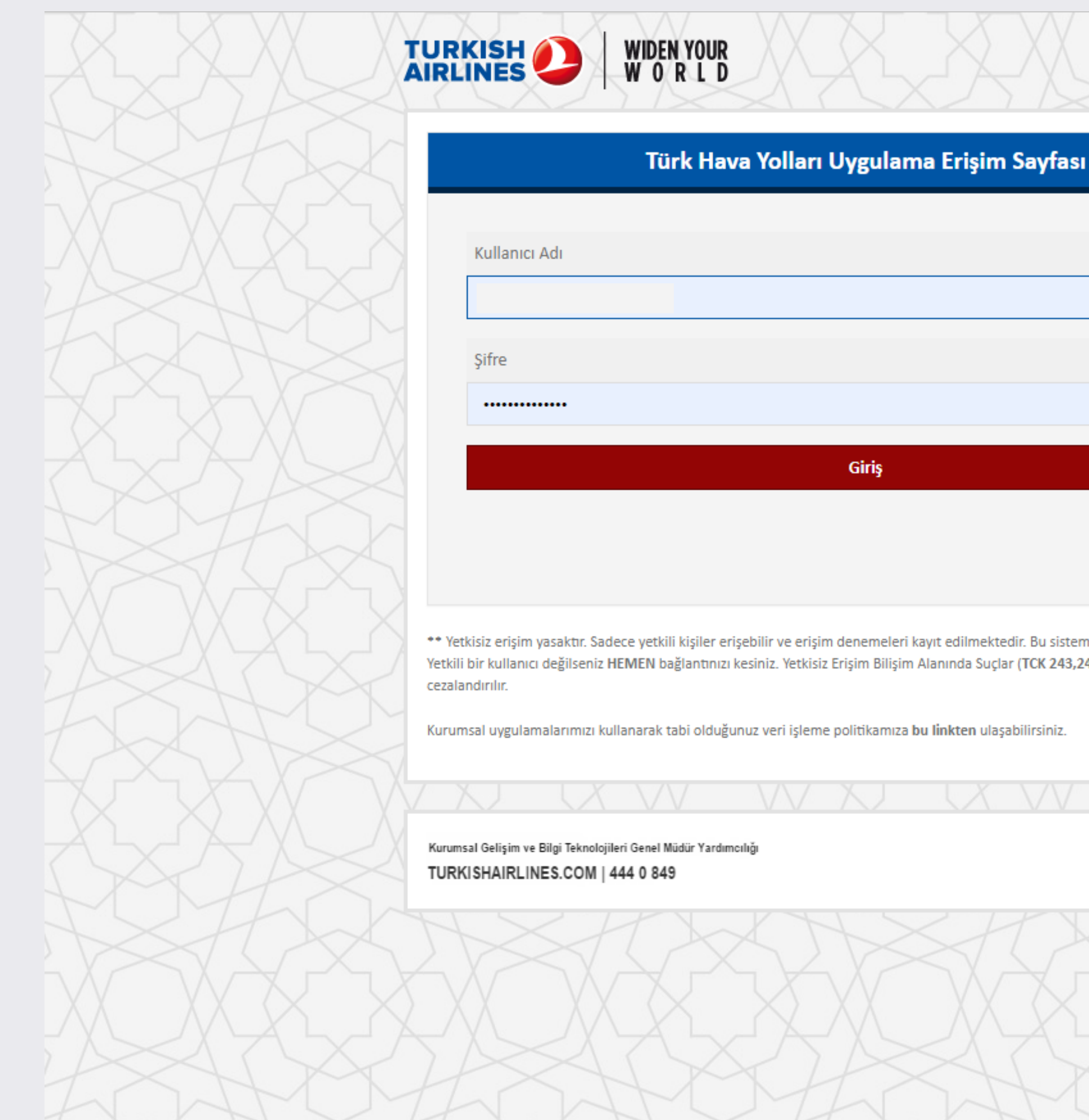

Şifremi Unuttum

\*\* Yetkisiz erişim yasaktır. Sadece yetkili kişiler erişebilir ve erişim denemeleri kayıt edilmektedir. Bu sistem TÜRK HAVA YOLLARI'na aittir. Yetkili bir kullanıcı değilseniz HEMEN bağlantınızı kesiniz. Yetkisiz Erişim Bilişim Alanında Suçlar (TCK 243,244,245,246) maddelerine göre

Kurumsal uygulamalarımızı kullanarak tabi olduğunuz veri işleme politikamıza bu linkten ulaşabilirsiniz.

A STAR ALLIANCE MEMBER

# THY Uygulama Erişim Sayfasında yeniden kullanıcı adı ve şifre bilgilerinizi giriniz.

Tek kullanımlık şifre

alanını tikleyiniz ve

numarasına gelen

kodu ilgili alana

kayıtlı telefon

giriniz.

### Türk Hava Yolları Uygulama Erişim Sayfasına Hoşgeldiniz

Lütfen tercih ettiğiniz yöntemi seçin

OSMS Yoluyla Tek Kullanımlık Şifre

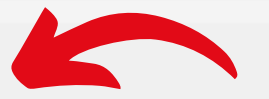

OMobil Kimlik Doğrulayıcı yoluyla Tek Kullanımlık Şifre

WIDEN YOUR W 0 R L D

Tamam

\* Yetkisiz erişim yasaktır. Sadece yetkili kişiler erişebilir ve erişim denemeleri kayıt edilmektedir. Bu sistem TÜRK HAVA YOLLARI'na aittir. Yetkili bir kullanıcı değilseniz HEMEN bağlantınızı kesiniz.

Yetkisiz Erişim Bilişim Alanında Suçlar (TCK 243,244,245,246) maddelerine göre cezalandırılır.

Kurumsal Gelişim ve Bilgi Teknolojileri Genel Müdür Yardımcılığı TURKISHAIRLINES.COM | 444 0 849

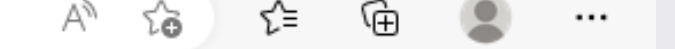

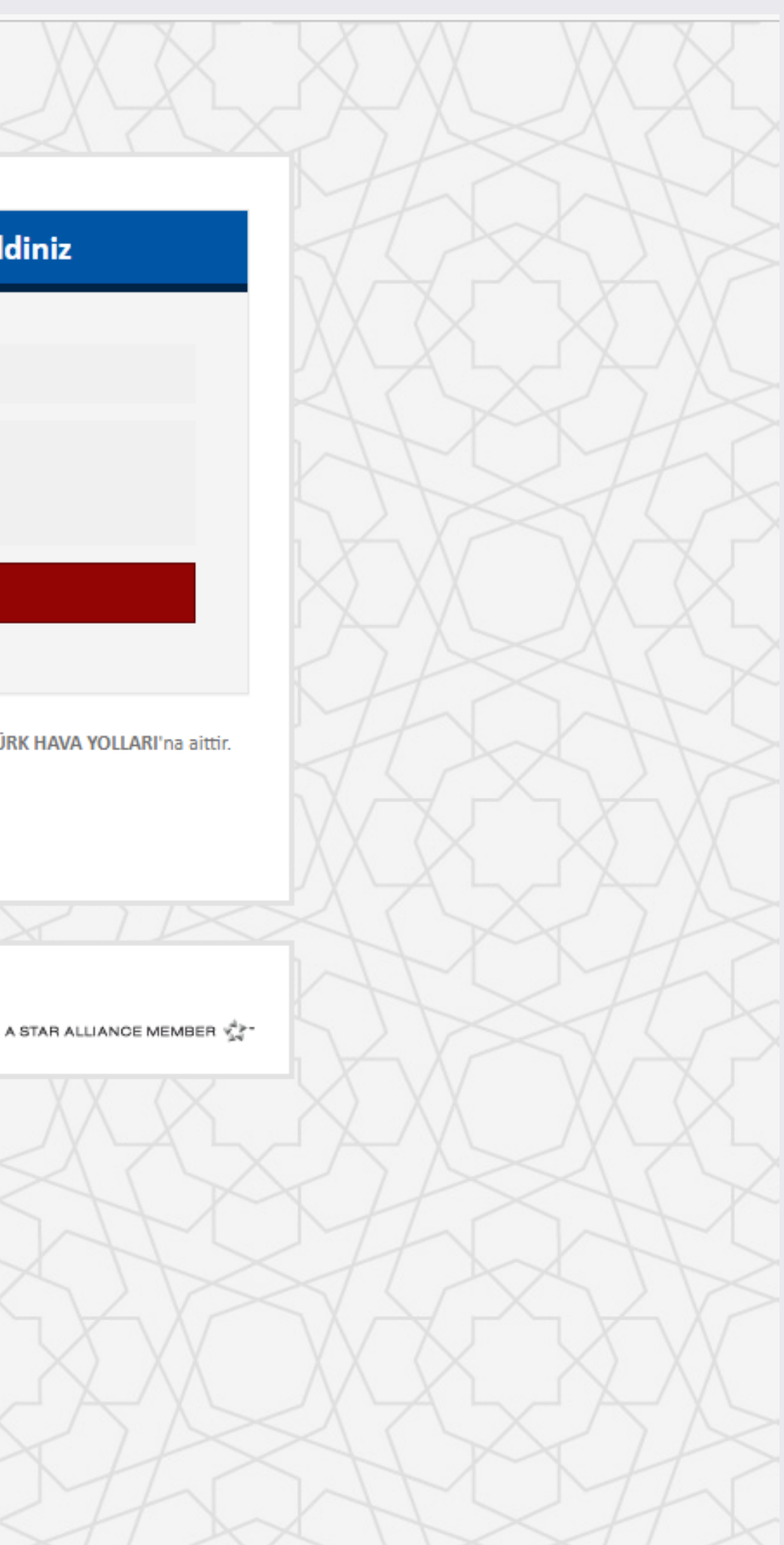

Tek kullanımlık şifre

alanını tikleyiniz ve

numarasına gelen

kodu ilgili alana

kayıtlı telefon

giriniz.

### Türk Hava Yolları Uygulama Erişim Sayfasına Hoşgeldiniz

Lütfen tercih ettiğiniz yöntemi seçin

OSMS Yoluyla Tek Kullanımlık Şifre

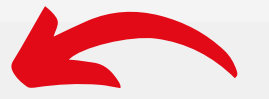

OMobil Kimlik Doğrulayıcı yoluyla Tek Kullanımlık Şifre

WIDEN YOUR W 0 R L D

Tamam

\* Yetkisiz erişim yasaktır. Sadece yetkili kişiler erişebilir ve erişim denemeleri kayıt edilmektedir. Bu sistem TÜRK HAVA YOLLARI'na aittir. Yetkili bir kullanıcı değilseniz HEMEN bağlantınızı kesiniz.

Yetkisiz Erişim Bilişim Alanında Suçlar (TCK 243,244,245,246) maddelerine göre cezalandırılır.

Kurumsal Gelişim ve Bilgi Teknolojileri Genel Müdür Yardımcılığı TURKISHAIRLINES.COM | 444 0 849

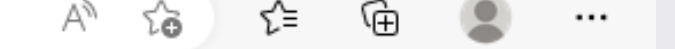

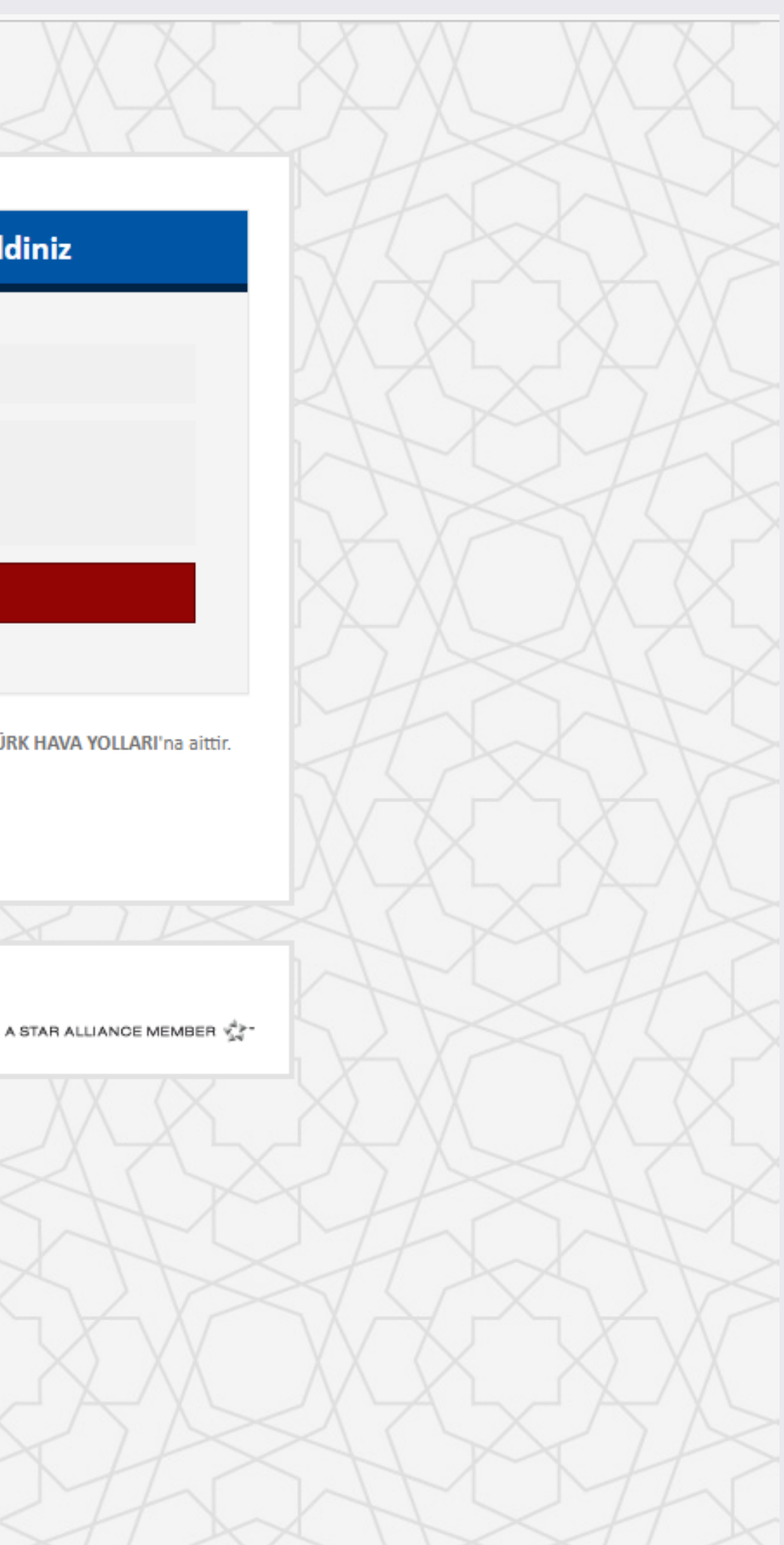

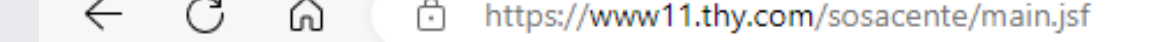

| O TURKISH Sales Agent System                       |                                                                                                    |  |
|----------------------------------------------------|----------------------------------------------------------------------------------------------------|--|
| » Detaylı Zimmet Raporu – » Acente Mutabakat Formu | » Satış İade Cetveli » Acente Seçimi » Mali E Bilet                                                           |  |
| Satış İade Cetveli                                 |                                                                                                    |  |
| Başlangıç Tarihi:<br>Bitiş Tarihi:                 | Açılan Sales Agent System sayfasın<br>iade cetveli"ne tıklayıp raporunu çek<br>istediğiniz tarihleri seçiniz. |  |

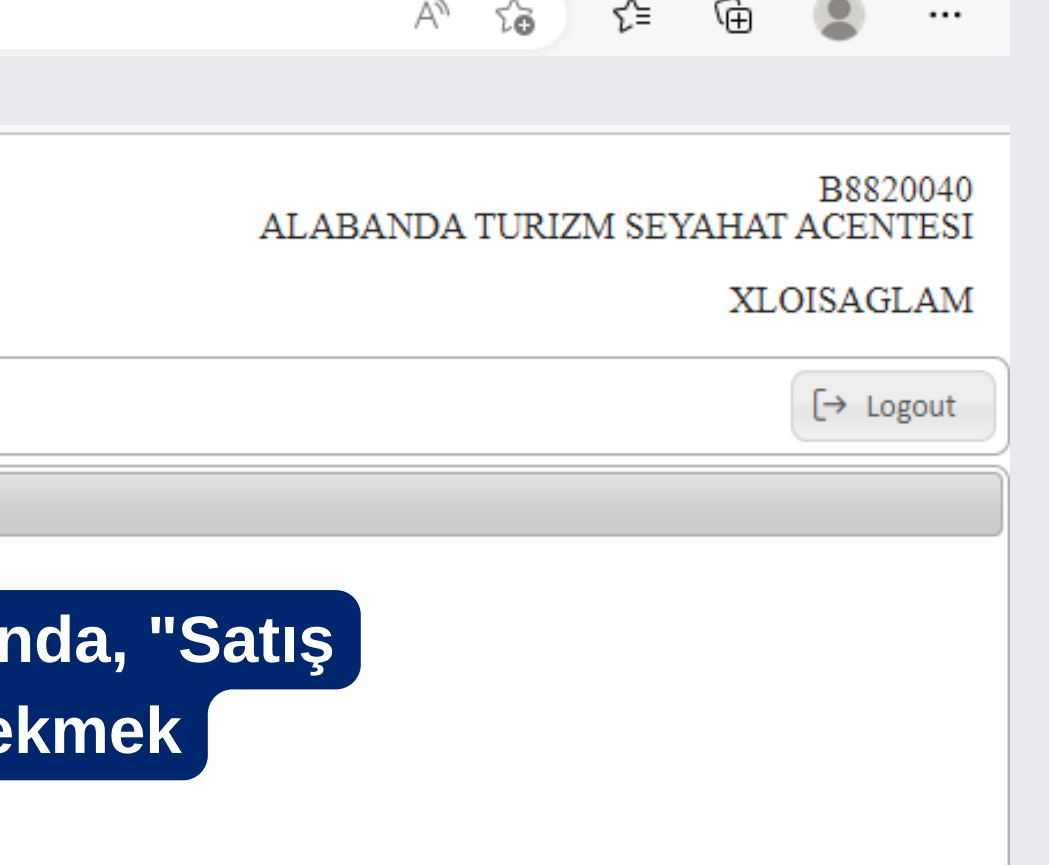

| $\leftarrow$ | С | ഹ | ĉ | https://www11.thy.com/sosacente/main.jsf |
|--------------|---|---|---|------------------------------------------|
|--------------|---|---|---|------------------------------------------|

|                                    | SH Sales Agent System                                                                                                    |
|------------------------------------|----------------------------------------------------------------------------------------------------|
| > Detaylı Zimmet Raporu            | Acente Mutabakat Formu 🛛 A Satış İade Cetveli 🔿 Acente Seçimi 🔗 Mali E Bilet                                                                                         |
| Satış İade Cetveli                 |                                                                                                    |
| Başlangıç Tarihi:<br>Bitiş Tarihi: | 08/11/2022                                                                                                    |
|                                    | Raporunu almak istediğiniz tarihleri seçtikten<br>excel tuşuna basmanız yeterlidir. CSV formatı<br>excel dosyanızı SYS-R panelinize kolaylıkla<br>yükleyebilirsiniz. |
|                                    |                                                                                                    |
|                                    |                                                                                                    |
|                                    |                                                                                                    |

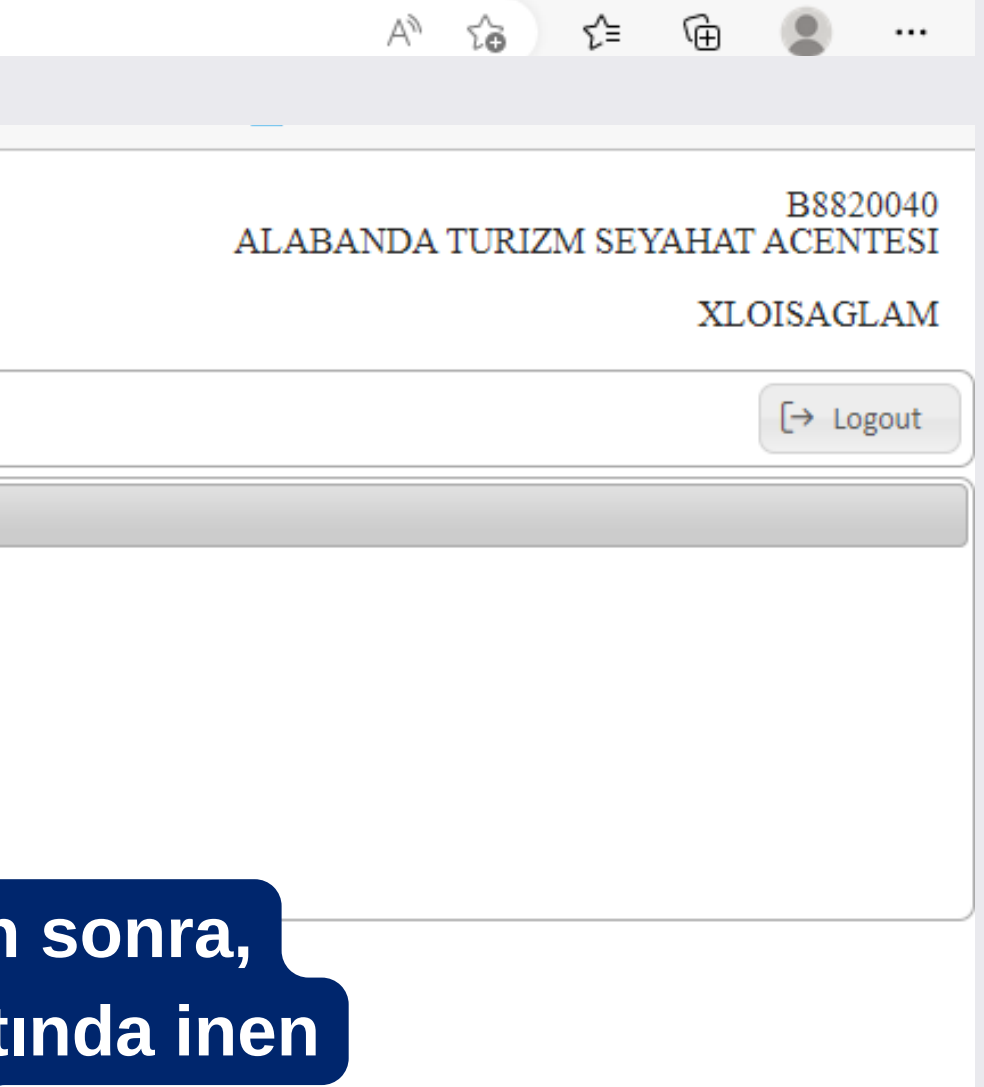